## Ghid de conectare rapidă

# Cartela Internet Vodafone

## **VMB R10.0**

vodafone

Cartela Internet Vodafone funcționează cu aplicația Vodafone Mobile Broadband

### Cartela Internet Vodafone – Internet mobil fără abonament Ghid de conectare și înregistrare

## I. Conectare și instalare modem

1. Introdu SIM-ul în modem, ca în schema de mai jos.

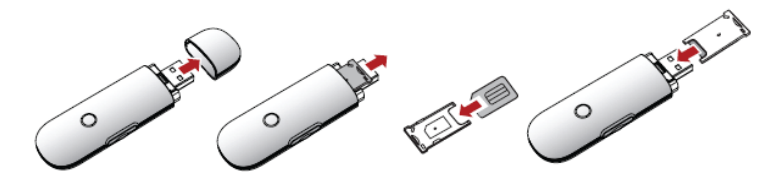

2. Conectează modemul la portul USB al computerului.

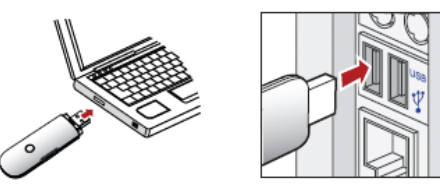

ATENȚIE! Trebuie dezinstalată orice altă aplicație a unui modem instalat anterior.

3. Aplicația de configurare va porni automat și îți va configura stick-ul USB. Instalarea aplicației se va face în mod automat, și poate dura câteva minute.

#### ATENTIE! Ce faci dacă aplicația de configurare nu pornește automat?

I. Click dreapta pe unitatea **VMC Lite 10.0** din **MyComputer** II. Selectează **Explore** III. Dublu-cklick pe fișierul numit **setup\_vmc\_lite.exe**.

| Devices with Removable S  | torage   | 🚺 VMC Lite 10.0.20529 1 | AutoP   |
|---------------------------|----------|-------------------------|---------|
| DVD-RAM Drive (E:)        | CD Drive | Removable Disk (H:)     | Search  |
| DVD Drive (F:)            | CD Drive | Other                   | Open    |
| OVMC Lite 10.0.20529 (G:) | CD Drive |                         | Explore |

#### Important! În fereastra Tip cont trebuie să alegi profilul Cartela.

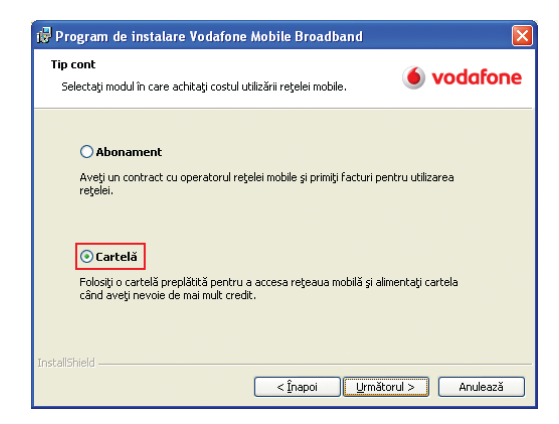

4. După finalizarea instalării aplicația Vodafone Mobile Broadband va porni automat.

Pe ecranul calculatorului în dreapta jos, lângă ceas, vei vedea mesajul de mai jos.

Este disponibilă o nouă conexiune mobilă: Vodafone RO Faceți clic aici pentru conectare.

Tot ce trebuie să faci este să apeși pe acel mesaj și conectarea se va face automat.

Important! Ce faci dacă aplicația Vodafone Mobile Broadband nu pornește automat?

I. Selectează Vodafone Mobile Broadband din meniul Start al Windows sau dă dublu

click pe icon-ul aflat pe desktop

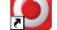

II. Accesează meniul **Ecran principal** și așteaptă câteva momente ca aplicația să identifice rețeaua III. Apasă butonul **Conectare**.

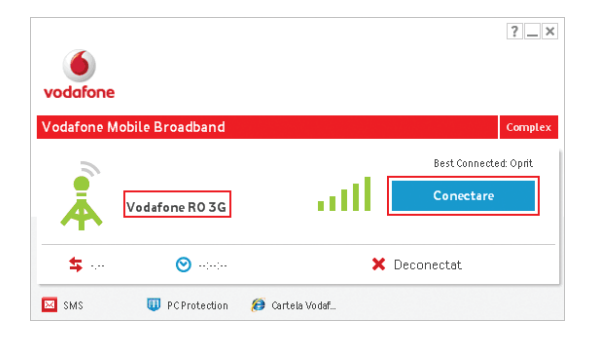

#### Important! Dacă:

• ai utilizatat până acum serviciul în varianta cu abonament

• la conectare primești mesajul Cod Eroare RAS 619 sau Cod Eroare RAS 635.

Trebuie să parcurgi pașii de mai jos pentru setarea conexiunii pentru Cartela Internet Vodafone.

I Accesează aplicația Vodafone Mobile Broadband folosind icon-ul de pe desktop II. Accesează meniul Prioritati din cadrul aplicației și apasă butonul Adăugare setări.

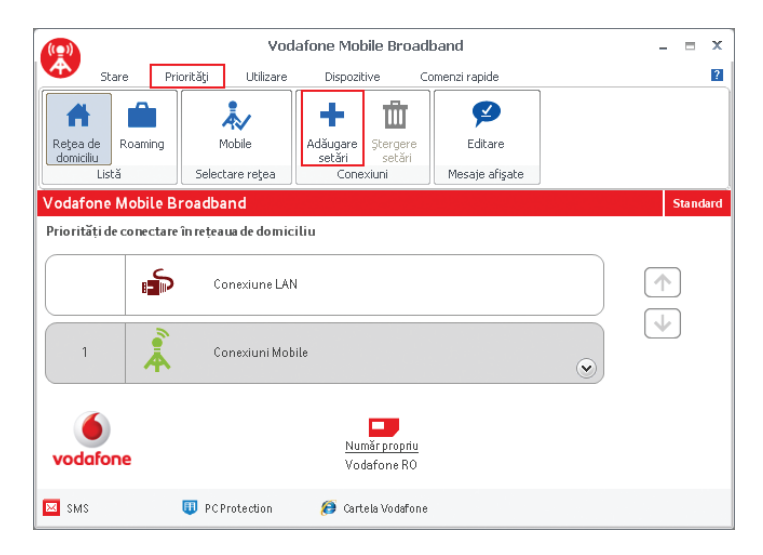

III. Alege Mobile din fereastra Tip setări conexiune și apoi apasă OK.

| Tip s | etări conexi               | une                                     |             |
|-------|----------------------------|-----------------------------------------|-------------|
|       |                            | d                                       |             |
|       | selectați tipul            | de conexiune pentru care doriți sa crea | açı setari. |
|       | l 👔                        | (((•)))                                 |             |
|       | T                          |                                         |             |
|       | <ul> <li>Mobile</li> </ul> | 🔾 Wi-Fi                                 |             |
|       |                            |                                         |             |
|       |                            | ОК                                      | Revocare    |
|       |                            |                                         |             |

IV. Dă un nume conexiunii pe care urmează să o creezi – Cartela Internet.

| Setă                    | ri conexiune                                                                                           |
|-------------------------|----------------------------------------------------------------------------------------------------|
| Gen                     | eral Rețea Securitate                                                                                  |
| Nur<br>C <sup>Pre</sup> | ne setări: Cartela Internet<br>eferință rețea                                                          |
| ۲                       | <b>Toaterețelele</b><br>Folosiți aceste setări în orice rețea, fie în cea de domiciliu, fie în roaming |
| 0                       | <b>Exclusiv rețele roaming</b><br>Folosiți aceste setări numai în afara rețelei de domiciliu           |
| 0                       | Exclusiv în rețeaua de domiciliu<br>Folosiți aceste setări numai în rețeaua de domiciliu               |

V. Se selectează tab-ul **Rețea** și se completează câmpurile:

- Editare APN (Nume Punct Acces): tobe.vodafone.ro - Nume utilizator: tobe.vodafone.ro - Parola: vodafone

| Setări co | nexiune |             |               |                                |                        |            | X        |
|-----------|---------|-------------|---------------|--------------------------------|------------------------|------------|----------|
| General   | Rețea   | Securitate  |               |                                |                        |            |          |
| CAPN:-    |         |             |               |                                |                        |            |          |
|           | Editare | APN (Nume F | ounct Acces)  | tobe.vodafone.ro               |                        |            |          |
|           |         |             | Autentificare | 🔽 <u>U</u> tilizare autentific | care                   |            |          |
|           |         |             |               | <u>N</u> ume utilizator:       | tobe.vodafone.ro       |            |          |
|           |         |             |               | <u>P</u> arolă:                | vodafone               |            |          |
|           |         |             |               | 🗹 Afişare cod                  |                        |            |          |
|           |         |             |               | 📃 Solicitare detalii           | autentifica <u>r</u> e |            |          |
|           |         |             |               |                                |                        |            |          |
|           |         |             |               |                                |                        | <u>0</u> K | Revocare |

VI. Apasă apoi butonul **OK**, care te va readuce în fereastra **Priorități**, unde vei vedea și profilul nou creat. VII. Accesează meniul **Stare** din cadrul aplicației si apasă **Conectare**.

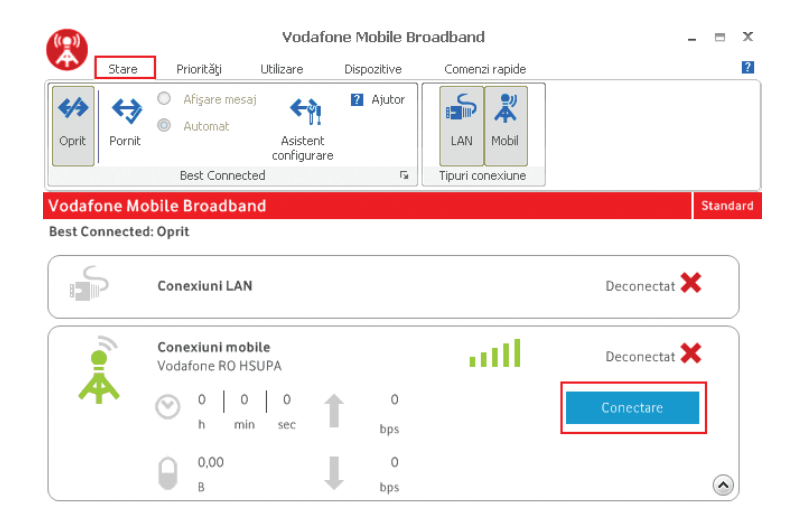

## II. Crearea contului Cartela Vodafone

NOU! Încarcă Cartela Internet înainte de prima utilizare și începe să navighezi pe internet. Traficul efectuat este taxat cu 1 Euro credit/100 MB. Unitatea de taxare este 1 Euro cent credit/1 MB.

1. Apasă butonul **Cartela Vodafone** din aplicația de conectare sau accesează adresa www.vodafone.ro/cartela-internet

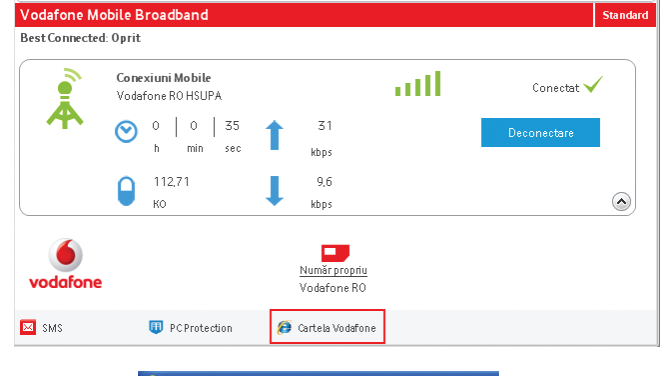

Cartela Internet Vodafone - Windows Internet Explorer

2. Pentru crearea contului, apasă pe căsuța din stânga sus **Nu ai cont pentru Cartela Internet**.

| Nu ai cont Cartela Internet?                    |  |  |  |  |  |
|-------------------------------------------------|--|--|--|--|--|
| Apasă aici                                      |  |  |  |  |  |
| Pentru detalii, urmărește tutorialul de mai jos |  |  |  |  |  |

| Pregistrează-te în MyVodafone Compute marcate cu * sunt obligatorii. Pentru a finaliza înregistrarea în MyVodafone trebuie să îți activezi contul. Vei primi codul de înregistrare (prin SMS sau email) și un link în mesajul de confirmare.  Instructurul Instructurul I) Te rugam sa introduci numanul de telefon pentru care se va inregistra de utilizator Nodand lini-unite din dreagla. Foloseste formatu: 0722xxxxx - Fran a pati sau seme no de punctuate |                                                                                                    |  |
|----------------------------------------------------------------------------------------------------|----------------------------------------------------------------------------------------------------|--|
| Înregistrare cont<br>Numarde telefon/Castela Hernet Continuă                                                                                                    | Instructiuni<br>1) Te rugam sa introduci numarul de telefon pentru care se va inregistra<br>contul My/odatone. Dasa ai doja cont, poli recupera parola sau numele<br>de utilitator fotoali ini-unite din derata. Foloseste formatul: 0722xxxxx<br>- fara spalli sau semne de punctuale |  |

4. Introdu cifrele din câmpul Protecție anti-spam

| Protectie anti-spam:     |                            |
|--------------------------|----------------------------|
| 425094                   | <u>afiseaza alte cifre</u> |
| Introdu cifrele de mai s | s Continuă                 |

Important! În cazul în care cifrele nu sunt vizibile puteți afișa alt set de cifre apăsând butonul de sub imagine Afișează alte cifre.

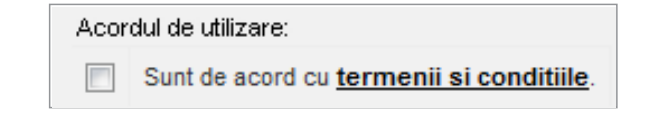

6. Apasă apoi butonul **Înregistrează-te** și vei primi codul de activare sub forma unui mesaj chiar pe computer, în colțul din dreapta jos al desktop-ului.

| MyVodafone                  |                                   |
|-----------------------------|-----------------------------------|
| Codul pentru act<br>1954431 | ivarea contului MyVodafone este : |
| 04.07.2010                  | Răspuns Șterge                    |

Mesajul se regăsește și în modulul Vodafone SMS din aplicația de conectare și se poate accesa apăsând butonul

În colțul din dreapta jos al desktop-ului va apărea un mesaj conform imaginii de mai jos.

Important! Codul primit pentru activare este valabil doar o singură dată, la activarea contului. În cazul în care nu ai primit codul sau mesajul ce îl conținea a fost șters, poți folosi butonul **Generează cod nou**.

#### Genereaza cod nou

7. Stabiliește parola (minim 8 carcatere) si introdu codul de activare primit prin mesaj.

Important! Parola stabilită în acest pas este cea pe care o vei folosi de acum înainte pentru a te loga în contul Cartela Internet.

#### 8. Apasă butonul Activează cont

| Cod activare                                               |                  |
|------------------------------------------------------------|------------------|
| Alege o parola pentru cont                                 |                  |
| Reintrodu parola aleasa                                    | ]                |
| Sunt de acord sa primesc r<br>Vodafone si alte informatii. | newsletter       |
|                                                            | Continuă         |
|                                                            |                  |
| MyVodafone                                                 |                  |
| Contul tau MvVodafone a fost cre                           | eat cu numele de |

utilizator

04.07.2010

utiliza serviciile noastre online.

. Multumim pentru alegerea de a

Sterae

Răspuns

### III. Reîncărcarea contului și activarea ofertei de Internet

În pagina Cartelei Internet poți vedea informații referitoare la creditul disponibil, ofertele de Internet pentru activare și să îți reîncarci cartela.

#### Reîncărcare

1. Accesează pagina cartelei internet apăsând butonul **Cartela Vodafone** din aplicația de conectare sau accesând adresa www.vodafone.ro/cartela-internet.

2. Introdu numele de utilizator și parola pe care le-ai stabilit la crearea contului Cartelei Internet.

| nume utilizator                                            |  |
|------------------------------------------------------------|--|
| parola                                                     |  |
| Login Vrei sa ramai logat automat?                         |  |
| i-ai uitat parola? »<br>'-ai uitat pumele de utilizator? » |  |
| Creeaza-ti un cont nou »                                   |  |

Alege Metoda de reîncărcare.
 Urmează pași conform metodei de reîncărcare pe care ai ales-o.
 Alege Reîncarcă contul meu.
 Apasă butonul Trimite.

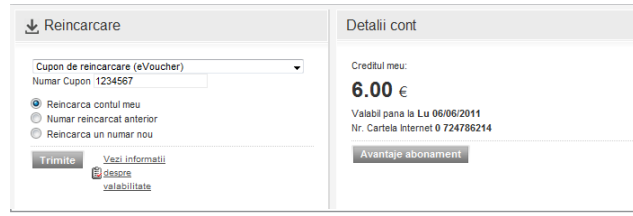

7. Confirmă tranzacția, apăsând butonul **Confirmare** pentru a finaliza reîncărcarea.

| Reinca         | arcare prin cupon - Sumar             |
|----------------|---------------------------------------|
| Descriere: ve  | rificati si apasati butonul Confimare |
| Telefon: 7285  | 51610                                 |
| Text configura | ibil<br>23456                         |
| Numarul ce un  | neaza a fi reincarcat 728             |

8. Revino în pagina principală pentru a activa o ofertă.

#### Activarea ofertei

Alege din câmpul **Oferte**, oferta care se potrivește nevoilor tale și apoi apasă butonul **Adaugă**.

| erte                                                                                                    |        |        |                        |            |                    |   |
|----------------------------------------------------------------------------------------------------|--------|--------|------------------------|------------|--------------------|---|
| electeaza oferta pe care vrei sa o adaugi / stergi                                                                     |        |        |                        |            |                    |   |
| Internet                                                                                                    |        |        |                        |            |                    |   |
| Detaliile serviciului                                                                                                  | Suma   | Contor | Indicator<br>recurenta | Observatii | Adauga /<br>Sterge |   |
| Internet 10 zile<br>Internet cu viteze de pana la 7,2 Mbps in limita a 500<br>MB valabil 10 zile <u>Detalii</u>        | 5.00€  |        | Nu                     |            | Adauga             |   |
| Internet 30 zile<br>Internet cu viteze de pana la 7,2 Mbps in limita a 1 GB<br>valabil 30 zile <u>Detalii</u>          | 8.00€  |        | Nu                     |            | Adauga             | l |
| Internet 30 zile Intensiv<br>Internet cu viteze de pana la 7,2 Mbps in limita a 2 GB<br>valabil 30 zile <u>Detalii</u> | 11.00€ |        | Nu                     |            | Adauga             |   |